W strefie pobierania FW dla kamer i rejestratorów znajdziemy posortowane foldery według wersji chipsetu urządzeń.

Wersja chipsetu jest drugą liczbą po liczbie wersji kernela.

W kamerze wystarczy wejść do konfiguracji – Device info – Firmware Version

| CANT                     |               |                |                   |                       |           |  |
|--------------------------|---------------|----------------|-------------------|-----------------------|-----------|--|
|                          | Live Video    | Playback       | People Counting   | Configuration         | 6 G ± 🕏 🗗 |  |
|                          | <u></u> 🖻 D   | evice Info     |                   |                       | <b>,</b>  |  |
| Device Info              |               |                |                   |                       |           |  |
| ⊞ ∰ Stream               | Devic         | e ID           |                   | 2                     | 20280F    |  |
| Image Settings           | Devic         | ce Name        |                   | 71 AI                 | ✓         |  |
| External Device          | MAC Address   |                | 00:1C:27:20:28:0F |                       | 0:28:0F   |  |
| 🗉 🚿 Intelligent Analysis |               |                |                   |                       |           |  |
| 🗈 \delta Alarm           | Came          | era Type       |                   | BJECT                 |           |  |
| Al Multiobject           | Product Model |                |                   | ZN8-71E5M213D-M       |           |  |
| Oevice Record            | Manu          | ifacturer Name |                   |                       |           |  |
| Privacy Masking          |               |                | Wersja ke         | rnela 🥂 Wersja chipse | etu 🏳     |  |
| Retwork Service          | Hardy         | ware Version   |                   | VOLO                  | 0020 6    |  |
| ∎ Protocol               | Firmy         | vare Version   |                   | v3.61306.1006.130.0   | 7.24.5    |  |
| ⊞ - 📝 Device Log         | Liboo         | Liboot Version |                   | V3 x 20231212         |           |  |
| Maintenance              | Kom           | A Version      |                   | v3.A_202              | 240110    |  |
| 1                        | Kerne         | el version     |                   | V3.2_202              | 240110    |  |

Wejść na stronę cbcpoland.pl do strefy pobierania, znaleźć odpowiedni folder:

| 1303              | Folder |
|-------------------|--------|
| C 1305_BiSpectral | Folder |
| C 1306            | Folder |
| C 1602            | Folder |
| 🗅 1603            | Folder |
| 🗅 1607            | Folder |

## I pobrać potrzebny FW:

| Nazwa                                      |              |  |          | Rozmiar  |
|--------------------------------------------|--------------|--|----------|----------|
| <b>3</b>                                   |              |  |          |          |
| V3.6.1306.1006.130.0.5.5.10                | 20231226.zip |  |          | 32.76 MB |
| k v3.6.1306.1006.130.0.7.19.2_20240401.zip |              |  | 33.85 MB |          |
| V3.6.1306.1006.130.0.7.24.5_               | 20240624.zip |  |          | 33.72 MB |

Warto pamiętać że FW po pobraniu trzeba rozpakować i dopiero potem aktualizować kamerę.

W rejestratorze GANZ GenSTAR trzeba wejść do ustawień>System>Information>Firmware Version

| GANZ 🗿          | ତ ପ୍ <u>ଢ</u>                                   | ▲ 스 I 단 @ |
|-----------------|-------------------------------------------------|-----------|
| 💻 Channel       |                                                 |           |
| Record          | System Network Channel Disk Alarm               |           |
| 🖻 Alarm         |                                                 |           |
| S Network       | Device ID B011003AEEI6U8M39                     |           |
| 💽 System        | Device Name GANZ NR8 NVR                        |           |
| Information     | Device Typ Wersja Wersja<br>kernela Chipsetu    |           |
| General         | Model IR8-64F128                                |           |
| User Account    | Firmware Version v4.60832,0000.130.0.1.42.0.R01 |           |
| Security Center | U-boot Version 140309091134                     |           |
| Logs            | Kernel Version 1403090A070B                     |           |
| Auto Reboot     |                                                 |           |

Znaleźć odpowiedni folder w strefie pobierania. W przypadku tego rejestratora to będzie folder 0832:

| GANZ™ by CBC - strefa            | pobierania 😚 / 02-Recorde | ers_NVR_DVR / NR8-DRH8-series_Gen | STAR / FW_Firmware |                        |
|----------------------------------|---------------------------|-----------------------------------|--------------------|------------------------|
|                                  | SZKOLENIA                 | GANZ                              | INTEGRA            |                        |
| SELURIT                          |                           |                                   |                    |                        |
| Nazwa                            |                           |                                   |                    | I pobrać potrzebny FW: |
| <b>3</b>                         |                           |                                   |                    |                        |
| D 0802                           |                           |                                   |                    |                        |
| □ 0803                           |                           |                                   |                    |                        |
| ▶ 0805                           |                           |                                   |                    |                        |
| □ 0814                           |                           |                                   |                    |                        |
| □ 0832                           |                           |                                   |                    |                        |
| □ 1604                           |                           |                                   |                    |                        |
| 🗅 1614                           |                           |                                   |                    |                        |
| INR8-NVR-FW-table_2024060        | 14.pdf                    |                                   |                    |                        |
| Rozmiar plików: 106.59 KB Plików | w: 1 Folderów: 7          |                                   |                    |                        |

| SECURITY                        |                                 | SECURITY |  |
|---------------------------------|---------------------------------|----------|--|
| Nazwa                           |                                 |          |  |
| <b>O</b>                        |                                 |          |  |
| NVR_v4.5.0832.0000.130.0.1.     | 33.3.R01_20210223.zip           |          |  |
| NVR_v4.5.0832.0000.130.0.1.     | 33.5.R01_20210317.zip           |          |  |
| NVR_v4.6.0832.0000.130.0.1.4    | 42.0.R01_20230726.zip           |          |  |
| Rozmiar plików: 156.75 MB Plike | ów: <u>3</u> Folderów: <u>0</u> |          |  |

Warto pamiętać że FW po pobraniu trzeba rozpakować i dopiero potem aktualizować kamerę.